Konfiguration

# **MF Softphone**

## Copyright

Alle Teile der Dokumentation und der Software unterliegen dem Urheberrecht (Copyright). Alle Rechte sind geschützt. Jegliche Vervielfältigung oder Verbreitung, ganz oder teilweise, ist verboten.

Kein Teil der Dokumentation und Software darf kopiert, fotomechanisch übertragen, reproduziert, übersetzt oder auf einem anderen elektronischen Medium gespeichert werden oder in maschinell lesbare Form gebracht werden. Hierzu ist in jedem Fall die ausdrückliche Zustimmung von Markus Friedrich Datentechnik einzuholen.

(C)opyright 2006 - 2024 Markus Friedrich Datentechnik, Inh. Lisa Römer Eichwalde bei Berlin. Alle Rechte sind geschützt.

Markus Friedrich Datentechnik Inh. Lisa Römer Bahnhofstr. 74 15732 Eichwalde b. Berlin

Tel:030-6670 235 - 0Fax:030-6670 235 - 24E-Mail:info@friedrich-datentechnik.deInternet:www.friedrich-datentechnik.de

Die in diesem Handbuch enthaltenen Angaben können ohne vorherige Ankündigung geändert werden. Markus Friedrich Datentechnik geht damit keinerlei Verpflichtungen ein.

Microsoft, WINDOWS sowie alle sonstigen Eigennamen sind eingetragene Warenzeichen der jeweiligen Eigner.

#### Inhalt

| 1. | Kurzüberblick                                  | 4 |
|----|------------------------------------------------|---|
| 2. | Telefon-Geschichte                             | 4 |
| 3. | Anwendungsarten                                | 4 |
| 4. | MF Softphone als Basis für MF Monitor, MF Dach | 8 |

## 1. Kurzüberblick

MF\_Softphone ermöglicht das Telefonieren am PC. Hierzu nutzen Sie ein Headset (Kopfhörer mit Mikrofon). Wählen und Auflegen erfolgen hierbei im Programm MF\_Softphone oder direkt aus einem der Programme MF\_Dach, MF\_Monitor, MF\_DachDesigner...

Ergänzend stellt MF\_Softphone die technischen Voraussetzungen für den Betrieb des MF\_Monitor ohne CAPI (ISDN-Schnittstelle) oder TAPI (analoge Schnittstelle) zur Verfügung.

## 2. Telefon-Geschichte

Bis in die 1980er Jahre hinein war das Telefonieren noch rein analog und jedes angeschlossene Telefon musste per Kabel direkt mit der Telefonanlage verbunden sein. Damit auch die aufkommenden PCs mit einer Telefonanlage Verbindungen aufbauen können, waren spezielle Kommunikationsprogramme erforderlich, Treiber genannt. Die bekanntesten sind TAPI-Treiber (analog) und CAPI-Treiber (ISDN).

Sowohl TAPI als auch CAPI sind mittlerweile veraltet und werden von den Telefonanlagenherstellern nicht mehr oder nur noch spärlich angeboten. Stattdessen wird aktuell das Internet-Übertragungsprotokoll IP auch für Sprachübertragung eingesetzt (VOIP = Voice Ober IP) und das gesamte deutsche Telefonnetz auf Internettechnik umgerüstet.

Auch die Hersteller von Telefonanlagen (Aastra, AVM FritzBox, AGFEO, Auerswald, DETEWE...) reagieren bereits auf die Umstellung indem Sie keine neuen CAPI- oder TAPI-Treiber mehr bereitstellen. Für die Computer-Telefonie wird die Umstellung auf IP-Telefonie unvermeidbar.

## 3. Anwendungsarten

Damit ein Computer mit einer Telefonanlage kommunizieren kann, muss zwischen beiden eine Leitung gelegt werden. Früher war dies ein Telefonkabel, bei der IP-Telefonie ist es eine Netzwerkverbindung.

#### Betriebsart 1: Direkte Telefonie von PC zu PC

Das IP-Telefonieren von PC zu PC ist denkbar einfach. Sie benötigen pro PC lediglich ein Headset und das Programm MF Softphone.

Starten Sie an beiden PCs das Programm MF Softphone. Es nistet sich in der Taskbar (ständig aktive Programme im unteren, rechten Bildschirmeck) ein und wartet dort auf eingehende Anrufe. Mit einem Doppelklick auf das Symbol (blauer Kreis mit weißem Höhrer) öffnen Sie die Bedienoberfläche:

| S MF_SoftPhone                                                  | ×       |
|-----------------------------------------------------------------|---------|
| <u>Datei B</u> earbeiten E <u>x</u> tras <u>H</u> ilfe          |         |
| Rufnummer                                                       |         |
| sip: 192. 168. 115. 16                                          | Anrufen |
| Dieses Telefon ist zu erreichen über:<br>sip: 192. 168. 115. 25 |         |

Im Feld "Rufnummer" tragen Sie die IP-Nummer des gewünschten Gesprächspartners ein. ACHTUNG: der IP-Nummer muss das zugehörige Protokoll, hier "sip:", vorangestellt werden. Abschließend klicken Sie auf den Knopf "Anrufen" und das Gespräch beginnt.

Neben internen Netzgesprächen können Sie mit MF Softphone auch externe Gespräche in das normale Telefonnetz führen. Hierzu muss jedoch das MF Softphone mit der Telefonanlage verbunden werden. Das geschieht innerhalb Ihrer Telefonanlage und bringt uns zu

#### Betriebsart 2: IP-Telefonie über Telefonanlagen

#### Über FritzBox

Da für unterschiedlichste Telefonanlagen die Konfiguration nicht allgemein beschrieben werden kann, habe ich nachfolgend die Konfiguration der populären FRITZ!BOX dargestellt. Um zwischen Ihrem Computer und einer FritzBox eine Verbindung herzustellen verfahren Sie wie folgt:

1.) Starten Sie Ihren Internet-Browser und öffnen Sie die Fritz.Box

| C () + http://fikz.box/ | ρ - d ∳ππτ28α ×                | - □ ×<br>ଜ☆@© |
|-------------------------|--------------------------------|---------------|
| FRITZ F                 | RITZ!Box 6490 Cable (kdg)      |               |
|                         |                                |               |
|                         | Willkommen bei Ihrer FRITZIBox |               |
|                         | Kennwort                       |               |
|                         | Kennwort vergesen? Anmelden    |               |
|                         |                                |               |
|                         |                                |               |

2.) Nach erfolgreicher Anmeldung wählen Sie im Programm-Menü den Eintrag "Telefonie".

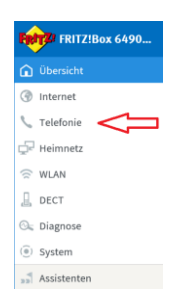

Anschließend wählen Sie "Telefoniegeräte" -> "neues Gerät einrichten":

| FRITZ!Box 6490 (                   | able (kdg)                                                                                                    |                                                                                                    |                                                                                                    |                                                                                                    | FRITZINAS                                                                                                    | MyFRITZ                                                                                                    |                                                                                                    |
|------------------------------------|----------------------------------------------------------------------------------------------------|----------------------------------------------------------------------------------------------------|----------------------------------------------------------------------------------------------------|----------------------------------------------------------------------------------------------------|----------------------------------------------------------------------------------------------------|----------------------------------------------------------------------------------------------------|----------------------------------------------------------------------------------------------------|
| Telefonie ) Telefoniegeräte        |                                                                                                    |                                                                                                    |                                                                                                    |                                                                                                    |                                                                                                    |                                                                                                    |                                                                                                    |
| Auf dieser Seite können Sie die an | der FRITZIBox angeschlossenen Telefo                                                                                                    | nne, Annufbeantworter und Faxgeräte                                                                                                    | einrichten und bearbeiten.                                                                                                    |                                                                                                    |                                                                                                    |                                                                                                    |                                                                                                    |
| Dezeicheung 🕆                      | Anachilasa                                                                                                    | Bufraarviver<br>ausgehend                                                                                                    | ankommend                                                                                                    | intern                                                                                                    |                                                                                                    |                                                                                                    |                                                                                                    |
| Fritz/Fon weiss                    | DECT                                                                                                    | 37470234                                                                                                    | 37476234                                                                                                    | **600                                                                                                    |                                                                                                    | 1                                                                                                    | ×                                                                                                    |
| Softphone Laptop                   | LAN/NILAN                                                                                                    | 35512051                                                                                                    | 35512051                                                                                                    | **622                                                                                                    |                                                                                                    | 1                                                                                                    | ×                                                                                                    |
| Softphone Markus                   | LAN(MILAN                                                                                                    | 37476234                                                                                                    | 37476234                                                                                                    | ~~620                                                                                                    |                                                                                                    | 1                                                                                                    | ×                                                                                                    |
| Softphone Server                   | LAN/WILAN                                                                                                    | 55464838                                                                                                    | alie                                                                                                    | **621                                                                                                    |                                                                                                    | 1                                                                                                    | ×                                                                                                    |
| Telefon                            | FON 1                                                                                                    | 31476234                                                                                                    | ale                                                                                                    | 1                                                                                                    |                                                                                                    | 1                                                                                                    | ×                                                                                                    |
| Telefon                            | FON 2                                                                                                    | 37476234                                                                                                    | alie                                                                                                    | **2                                                                                                    |                                                                                                    | 1                                                                                                    | ×                                                                                                    |
|                                    |                                                                                                    |                                                                                                    |                                                                                                    |                                                                                                    |                                                                                                    |                                                                                                    | _                                                                                                    |
|                                    |                                                                                                    |                                                                                                    |                                                                                                    |                                                                                                    | Liste drucken Neue                                                                                                    | s Gerät einnic                                                                                                    | hten                                                                                                    |
|                                    |                                                                                                    |                                                                                                    |                                                                                                    |                                                                                                    |                                                                                                    |                                                                                                    |                                                                                                    |
|                                    |                                                                                                    |                                                                                                    |                                                                                                    |                                                                                                    |                                                                                                    | Λ                                                                                                    |                                                                                                    |
|                                    |                                                                                                    |                                                                                                    |                                                                                                    |                                                                                                    |                                                                                                    | 11                                                                                                    |                                                                                                    |
|                                    |                                                                                                    |                                                                                                    |                                                                                                    |                                                                                                    |                                                                                                    | Δ.                                                                                                    |                                                                                                    |
|                                    |                                                                                                    |                                                                                                    |                                                                                                    |                                                                                                    |                                                                                                    | ר ר                                                                                                    |                                                                                                    |
|                                    |                                                                                                    |                                                                                                    |                                                                                                    |                                                                                                    |                                                                                                    |                                                                                                    |                                                                                                    |
|                                    |                                                                                                    |                                                                                                    |                                                                                                    |                                                                                                    |                                                                                                    | ш                                                                                                    |                                                                                                    |
|                                    |                                                                                                    |                                                                                                    |                                                                                                    |                                                                                                    |                                                                                                    |                                                                                                    |                                                                                                    |
|                                    | FRITZIBOX 6490 C<br>Tandenie 7 Indexegnetie<br>Ard deser Seit Moren is de or<br>Manihang 2<br>Heffer wals<br>Subjuese favo<br>Subjuese favo<br>Tanta<br>Tanta<br>Tanta | FRITZINGS 6490 Cable (kdg) Tanking Transitions for an end FRITZer regulations for the American Advancement for the American Advancement for the American Advancement for the American Advancement for the American Advancement Advancement | FRITZIBas 6490 Ceble (kickg) Tatalana Yiladharayana Tatalana Yiladharayana Matalana Si Atalaharayana Matalana Si Atalaharayanaa Matalana Si Atalaharayanaanaaanaanaanaanaanaan | FRITZINGS 6490 Cable (Ldg)<br>Tanking 37 data singuta and<br>Affander finds later and IFTZISE angestiskenen Takker, kindkenender and Fagelate strukturen and<br>Malander in Strukturen angestiskenen Takker, kindkenender and Fagelate strukturen angestisken<br>Malander i Kable angestiskenen Takker, kindkenender and Fagelate strukturen angestisken<br>Malander i Kable angestisken angestiskenen angestisken angestisken angestisken<br>Malander i Kable angestisken angestisken angestisken angestisken angestisken angestisken angestisken angestisken<br>Malander i Kable angestisken angestisken angestisk | REVERSION 64900 Cable (bdg)       Tankini Y Stadovanjani Kable (bdg)     Malalimi Kable (bdg)     Malalimi Kable (bdg)     Malalimi Kable (bdg)       Kable (bdg)     Malalimi Kable (bdg)     Malalimi Kable (bdg)     Malalimi Kable (bdg)     Malalimi Kable (bdg)       Kable (bdg)     Malalimi Kable (bdg)     Malalimi Kable (bdg)     Malalimi Kable (bdg)     Malalimi Kable (bdg)       Kable (bdg)     Malalimi Kable (bdg)     Malalimi Kable (bdg)     Malalimi Kable (bdg)     Malalimi Kable (bdg)       Kable (bdg)     Malalimi Kable (bdg)     Malalimi Kable (bdg)     Malalimi Kable (bdg)     Malalimi Kable (bdg)       Kable (bdg)     Malalimi Kable (bdg)     Malalimi Kable (bdg)     Malalimi Kable (bdg)     Malalimi Kable (bdg)       Kable (bdg)     Malalimi Kable (bdg)     Malalimi Kable (bdg)     Malalimi Kable (bdg)     Malalimi Kable (bdg)       Kable (bdg)     Malalimi Kable (bdg)     Malalimi Kable (bdg)     Malalimi Kable (bdg)     Malalimi Kable (bdg)       Kable (bdg)     Malalimi Kable (bdg)     Malalimi Kable (bdg)     Malalimi Kable (bdg)     Malalimi Kable (bdg)       Kable (bdg)     Malalimi Kable (bdg)     Malalimi Kable (bdg)     Malalimi Kable (bdg)     Malalimi Kable (bdg)       Kable (bdg)     Malalimi Kable (bdg)     Malalimi Kable (bdg)     Malalimi Kable (bdg)     Malalimi Kable (bdg)       Kable (bdg)     Malalimi Ka | Markan Standowsky         Markan Standowsky         Markan Standowsky | RECEIVE 0000 Cable (hdg)         Descent of particular sector (hdg)         Particular sector (hdg)         Particular sector (hdg)         < |

Markieren Sie die Option "Telefon (mit und ohne Anrufbeantworter)".

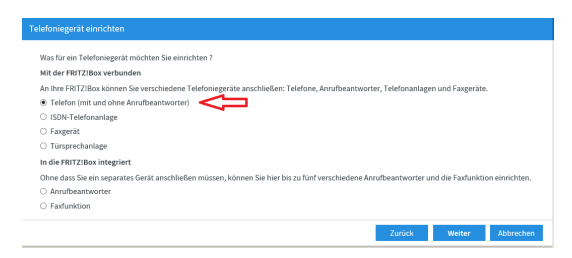

Klicken Sie auf den Knopf "weiter" und markieren Sie unter Punkt 2 "LAN/WAN (IP-Telefon)".

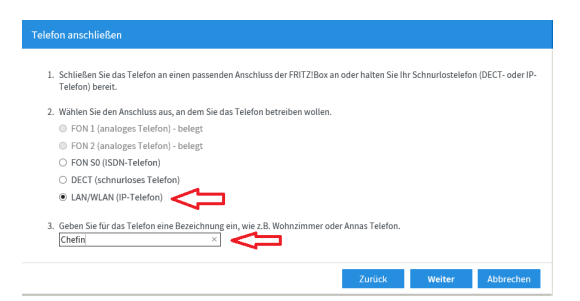

Unter Punkt 3 geben Sie dem Pseudo-Telefon einen aussagekräftigen Namen (z.B. Chefin).

Es folgt das Fenster zur Übernahme der zuvor gemachten Werte in das IP-Telefon:

| Einstellungen im                                                     | IP-Telefon übe                       |                                                 |                                                  |                                           |                                        |                        |
|----------------------------------------------------------------------|--------------------------------------|-------------------------------------------------|--------------------------------------------------|-------------------------------------------|----------------------------------------|------------------------|
| <ol> <li>Notieren Sie</li> <li>Verwenden S<br/>festlegen.</li> </ol> | folgende Anmeld<br>Sie dafür den Ben | ledaten, um nach Absch<br>utzernamen und den Re | iluss der Einrichtung<br>egistrar, die hier ange | Ihr IP-Telefon an d<br>egeben sind und ei | er FRITZIBox anzu<br>n Kennwort, das S | imelden.<br>iie selbst |
| Registrar<br>Benutzernan<br>Kennwort                                 | 10                                   | fritz.box<br>622                                |                                                  |                                           |                                        |                        |
|                                                                      |                                      |                                                 |                                                  | Zurück                                    | Weiter                                 | Abbrechen              |

Der Registrar ist Ihre FritzBox. Dort sind alle Verbindungen registriert. Der Benutzername entspricht der internen Direktwahlnummer und mit dem Kennwort stellen sie sicher, dass Ihre Verbindung nur von IP-Telefonen genutzt werden kann, an denen das Kennwort hinterlegt ist.

Mit dem Knopf "weiter" gelangen Sie zur Liste der verfügbaren Telefonnummern. Wählen Sie dort diejenige aus, mit der Ihre IP-Verbindung nach außen angezeigt werden soll. Wählen Sie erneut "weiter" um im vorletzten Schritt anzugeben, welche eingehenden Anrufe Ihre IP-Verbindung annehmen soll und abermals "weiter" um alle Angaben endgültig zu bestätigen. Damit können Sie MF\_Softphone wie ein normales Telefon verwenden. Sie können mit MF\_Softphone "ganz normale" Telefonnummern anrufen und auch von außen unter der Telefonnummer angerufen werden, die Sie in der FRITZ!BOX mit der MF\_Softphone-Leitung verbunden haben. Interne Gespräche mit Kurzwahlnummern (im obigen Beispiel 622) sind ebenfalls möglich.

| Allgemein                                                                                                   |                                                                            |                  |                     |                                                                                                    |              |
|----------------------------------------------------------------------------------------------------|----------------------------------------------------------------------------|------------------|---------------------|----------------------------------------------------------------------------------------------------|--------------|
|                                                                                                    | Ton Gerät                                                                  | e Erweitert      |                     |                                                                                                    | Þ            |
| verwende VoIP                                                                                               | in allen MF-Program                                                        | nen für abgehend | e Anrufe anstelle d | ler TAPI                                                                                                    |              |
| 🗹 Autostart                                                                                                 |                                                                            |                  |                     |                                                                                                    |              |
| SIP-Registrar:                                                                                              | sipgate.de                                                                 |                  |                     | z.B.<br>fritz box                                                                                                    |              |
| Benutzername:                                                                                               | 4474944e3                                                                  |                  |                     | 620                                                                                                    |              |
| Passwort:                                                                                                   | x3P9fDtHSx9q                                                               |                  |                     | 123456                                                                                                    |              |
| Auth ID:                                                                                                    |                                                                            |                  |                     | leer                                                                                                    |              |
| Anruferkennung:                                                                                             |                                                                            |                  |                     | -                                                                                                    |              |
|                                                                                                    |                                                                            |                  |                     | -                                                                                                    |              |
|                                                                                                    |                                                                            |                  |                     |                                                                                                    |              |
|                                                                                                    |                                                                            |                  |                     |                                                                                                    |              |
|                                                                                                    |                                                                            |                  |                     | 0                                                                                                    | K Abbrechen  |
|                                                                                                    |                                                                            |                  |                     | C                                                                                                    | OK Abbrechen |
| nfiguration                                                                                                 |                                                                            |                  |                     | c                                                                                                    | OK Abbrechen |
| nfiguration<br>Allgemein                                                                                    | Ton Gerät                                                                  | e Erweitert      |                     | C                                                                                                    | DK Abbrechen |
| nfiguration<br>Allgemein<br>ausgehende Verbir                                                               | Ton Gerät<br>Idung                                                         | e Erweitert      |                     | Codecs                                                                                                    | DK Abbrechen |
| nfiguration<br>Allgemein<br>ausgehende Verbir<br>Proxy:                                                     | Ton Gerät<br>Idung<br>sipgate.de:5060                                      | e Erweitert      |                     | Codecs                                                                                                    | DK Abbrechen |
| nfiguration<br>Allgemein<br>ausgehende Verbir<br>Proxy:<br>Benutzername:                                    | Ton Gerät<br>Idung<br>sipgate.de:5060                                      | e Erweitert      |                     | Codecs<br>Codecs<br>G.711 mu-law<br>G.711 a-law                                                                                                    | DK Abbrecher |
| nfiguration<br>Allgemein<br>ausgehende Verbir<br>Proxy:<br>3enutzername:                                    | Ton Gerät<br>ndung<br>sipgate.de:5060<br>4474944e3                         | e Erweitert      |                     | Codecs<br>G.711 mu-law<br>G.711 a-law<br>Speex NB 8,000<br>RFC4733 DTMF t                                                                                                    | DK Abbrecher |
| nfiguration<br>Allgemein<br>ausgehende Verbir<br>Proxy:<br>Benutzername:<br>Passwort:                       | Ton Gerät<br>ndung<br>sipgate.de:5060<br>4474944e3<br>x3P9fDtHSx9q         | e Erweitert      |                     | Codecs<br>Codecs<br>G.711 mu-law<br>G.711 a-law<br>Speex NB 8,000<br>RFC4733 DTMF t<br>H.263                                                                                                    | DK Abbrecher |
| nfiguration<br>Allgemein<br>ausgehende Verbir<br>Proxy:<br>Benutzername:<br>Passwort:                       | Ton Gerät<br>ndung<br>sipgate.de:5060<br>4474944e3<br>x3P9fDtHSx9q         | e Erweitert      |                     | Codecs<br>G.711 mu-law<br>G.711 a-law<br>Speex NB 8,000<br>RFC4733 DTMF t<br>H.263<br>H.263-1998<br>H.263-1998<br>H.263-1998                                                                                                    | DK Abbrecher |
| nfiguration<br>Allgemein<br>ausgehende Verbir<br>Proxy:<br>Benutzername:<br>Passwort:                       | Ton Gerät<br>ndung<br>sipgate.de:5060<br>4474944e3<br>x3P9fDtHSx9q         | e Erweitert      |                     | Codecs<br>Codecs<br>Codecs | OK Abbrecher |
| nfiguration<br>Allgemein<br>ausgehende Verbir<br>Proxy:<br>Benutzername:<br>Passwort:<br>STUN:              | Ton Gerät<br>ndung<br>sipgate.de:5060<br>4474944e3<br>x3P9fDtHSx9q         | e Erweitert      |                     | Codecs<br>G.711 mu-law<br>G.711 a-law<br>Speex NB 8,000<br>RFC4733 DTMF t<br>H.263<br>H.263-1998<br>H.264-BP 10<br>Speex UWB 22,4<br>Speex UWB 244,0                                                                                                    | OK Abbrecher |
| nfiguration<br>Allgemein<br>ausgehende Verbir<br>Proxy:<br>Benutzername:<br>Passwort:<br>STUN:<br>SIP-Port: | Ton Gerät<br>ndung<br>sipgate.de:5060<br>4474944e3<br>x3P9fDtHSx9q<br>5060 | e Erweitert      |                     | Codecs<br>Codecs<br>Codecs | OK Abbrecher |

#### Über Sipgate

Abbrechen

ОК

## 4. MF Softphone als Basis für MF Monitor, MF Dach...

Das Programm MF Softphone muss auf jedem Rechner vorhanden sein und konfiguriert werden, um an diesem Rechner Anrufe entgegenzunehmen, einzuleiten oder auch nur um die Rufnummer eines eingehenden Rufes anzuzeigen (MF Monitor).

Sobald MF Softphone gestartet wurde, können Sie

- MF Softphone in der Taskleiste anklicken und als Telefon nutzen
- im MF Monitor eingehende Anrufe registrieren
- in der Kundenbearbeitung von MF Dach Anrufe starten (Knopf vor Tel-Nr. anklicken)
- in allen MF-Programmen und Programmteilen mit Kunden-Darstellung Anrufe starten

ACHTUNG: Damit der MF Monitor eingehende Anrufe anzeigen kann, genügt es MF Softphone ein einziges Mal am betroffenen Rechner gestartet und konfiguriert zu haben. MF Monitor und das MF Startmenu benötigen lediglich die Konfigurationsdaten (= Leitungseinstellungen), nicht das laufende Programm MF Softphone.